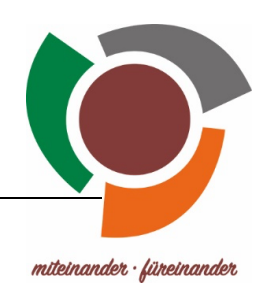

## Melde dich in der ByCS an...

1) ... Wechsle zum Administrations-Bereich.

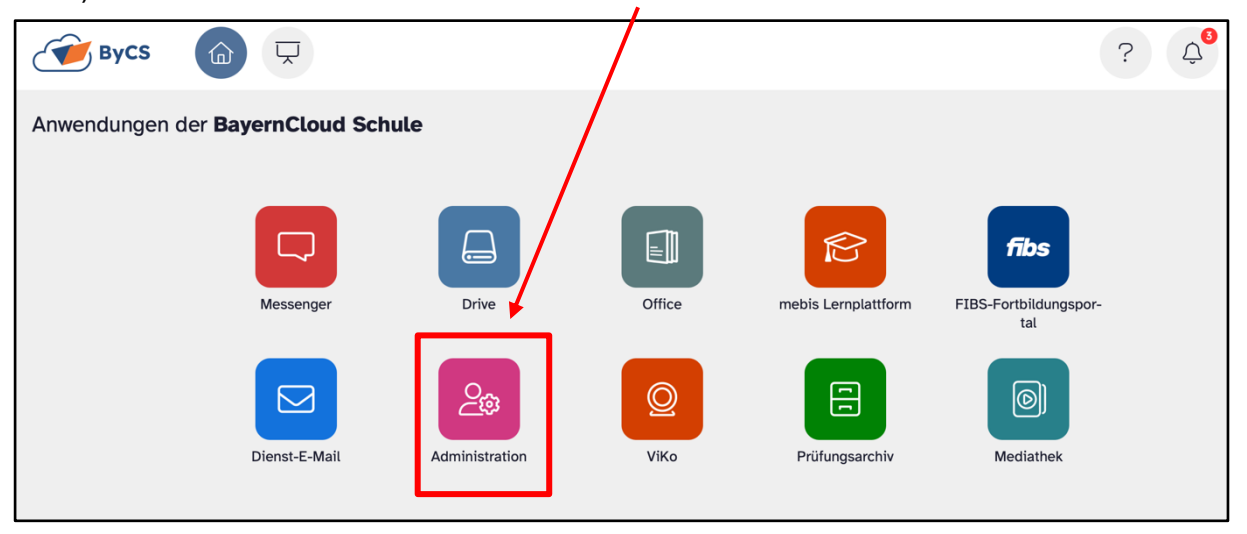

Um in den Administrationsbereich zu gelangen, musst du zunächst die **Multifaktor-Authentifizierung** ermöglichen.

 ... Lade dir eine App zur Multifaktor-Authentifizierung auf dein Handy. Mögliche Apps sind "2FAS Auth", "Microsoft Authenticator", oder der "Google Authenticator". Bestätige anschließend mit "Ok".

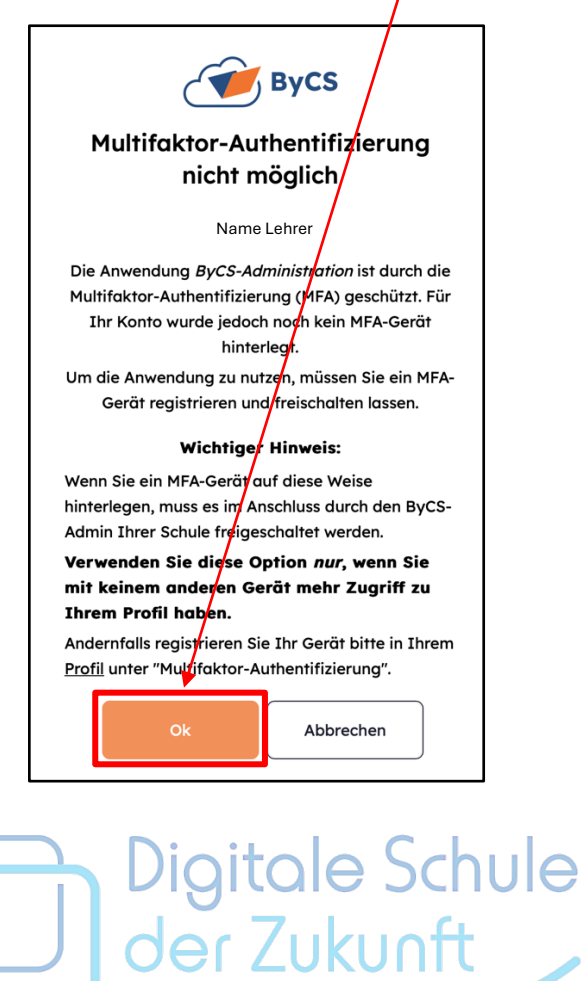

3) ... Führe "Neues MFA-Gerät hinzufügen" aus:

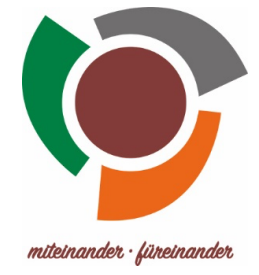

| $\setminus$ | ByCS                                                                                           |  |  |  |  |
|-------------|------------------------------------------------------------------------------------------------|--|--|--|--|
|             | Multifaktor-Authentifizierung                                                                  |  |  |  |  |
|             |                                                                                                |  |  |  |  |
|             | Name Lehrer                                                                                    |  |  |  |  |
|             | Die Anwendung ByCS-Administration ist durch die                                                |  |  |  |  |
|             | Mutifaktor-Authentifizierung (MFA) geschützt. Für                                              |  |  |  |  |
|             | Ihr Konto wurde jedoch noch kein MFA-Gerät                                                     |  |  |  |  |
|             | hinterlegt.                                                                                    |  |  |  |  |
|             | Um die Anwendung zu nutzen, müssen Sie ein MFA-<br>Gerät registrieren und freischalten lassen. |  |  |  |  |
|             |                                                                                                |  |  |  |  |
|             | Neues MFA-Gerät hinzufügen                                                                     |  |  |  |  |
|             | Hilfe und Registrierung                                                                        |  |  |  |  |

4) ... Scrolle nach unten, um die "Multifaktor-Authentifizierung" zu bestätigen.

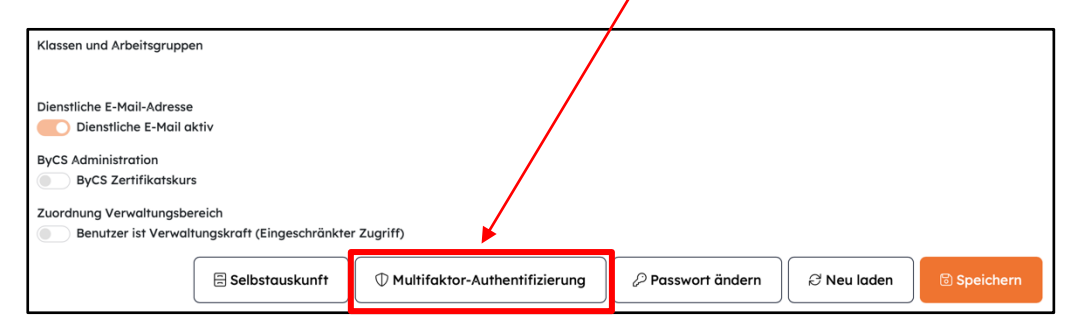

5) .... Füge ein neues Gerät hinzu:

| ByCS Profil                                                                                                    | s |
|----------------------------------------------------------------------------------------------------|---|
| Multifaktor-Authentifizierung (MFA)                                                                                                    |   |
| Registrierte Geräte                                                                                                    |   |
| Es sind noch keine Geräte zur Multifaktor-Authentifizierung hinterlegt.<br>- Surück zum Profil - Gerät hinzufügen                          |   |
| Informationen zur Multifaktor-Authentifizierung Warum benötige ich MFA? Via fanttingiget des Legis mit ME12                                |   |
| Wie funktioniert der Login mit MFA?<br>Wo bekomme ich eine passende App für mein Gerät?<br>Antworten finden Sie unter Hilfen und Tutorials |   |
| Digitale Schule<br>der Zukunft                                                                                                    |   |

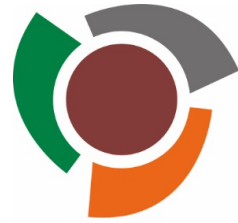

 Gib die Bezeichnung oder den Namen des Geräts ein, das du registrieren möchtest. (z. B. iPhone von ...) und öffne die Authenticator-App, um einen Eintrag hinzuzufügen.

| Neues Gerät registrigten                                                                                                    |
|----------------------------------------------------------------------------------------------------|
|                                                                                                    |
| 1. Geben Sierene Bezeichnung für das Gerät ein, das Sie nutzen möchten *                                                                                 |
| z.B. Smartphone                                                                                                    |
| 2. Öffnen Sie auf dem gewünschten Gerät Ihre Authenticator-App und fügen Sie darin einen neuen Eintrag hinzu.<br>Wie bekomme ich eine Authenticator-App? |
| 3. Scannen Sie mit Ihrer App den QR-Code oder geben Sie die dargestellte Zeichenfolge in Ihrer App ein, um diese mit Ihrem ByCS-Konto zu verknüpfen *    |

- 7) ... Scanne den QR-Code oder gib die dargestellte Zeichenfolge in der App ein, um eine Verknüfung mit deinem ByCS-Konto herzustellen.
- 8) ...Um die Verbindung des Athenticators mit der ByCS abzuschließen, musst du den Token in der ByCS eingeben.

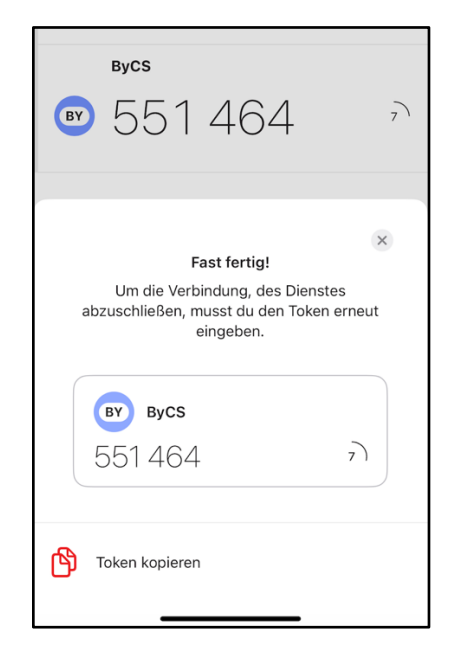

Nun ist der Authenticator mit der ByCS verknüpft und du kannst im Bereich "Administration" Passwörter der Schülerinnen und Schüler zurücksetzen.

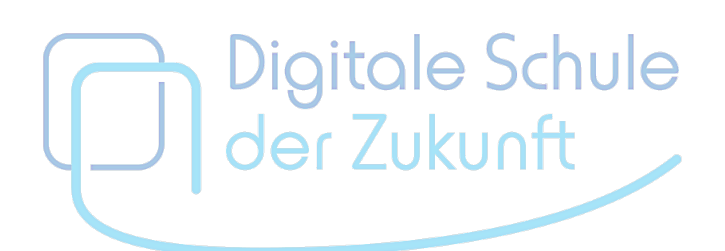

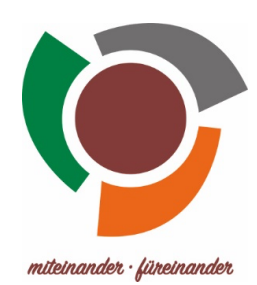

| 9) Klicke auf den Pielt neben "Anzahl Schuler | 9) | Klicke auf den Pfeil neben "Anzahl Schüler". |
|-----------------------------------------------|----|----------------------------------------------|
|-----------------------------------------------|----|----------------------------------------------|

| Вусѕ      | Administration          | che nach Personen, Klassen oder Arbe |  |
|-----------|-------------------------|--------------------------------------|--|
| Admindesk |                         |                                      |  |
|           | BSA-Verfahren           | Meine Schule                         |  |
|           | Anzahl Schüler-BSA: 0 → | Anzahl Schüler: 542                  |  |
|           | Schüler-BSA aktivieren  | Anzahl Arbeitsgruppen: 1 🗦           |  |
|           |                         |                                      |  |

10) ... Wähle den entsprechenden Schüler über die Suchfunktion aus.

| Ergebnisse der Suche           |        |
|--------------------------------|--------|
| Personen                       |        |
| Allas auf sinar Soite annaisan | Suchan |
| Alies dut einer Seite anzeigen | Suchen |

11) ... Klicke auf den Stift rechts.

| Ergebnisse der Suche                                   |                 |
|--------------------------------------------------------|-----------------|
| Personen                                               |                 |
| Accountbriefe                                          |                 |
| Alles auf einer Seite anzeigen                         | test            |
| 🗆 Vorname 🕆 Name 🔺 ByCS-Kennung 🔅 Typ 🕴 E-Mail-Adresse | e 🔶 Gruppen 🔺 🛊 |
| Schüler Test schue.test schueler                       | 5NEU            |
| Zeige Zeile 1 bis 1 von 1 Zeile.                       |                 |

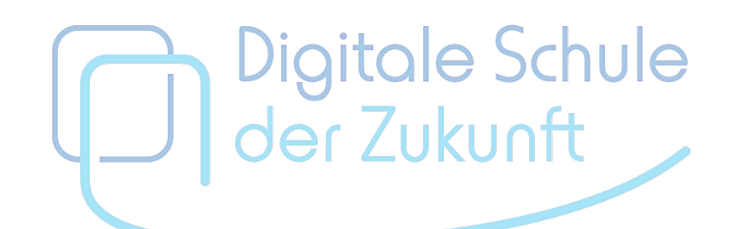

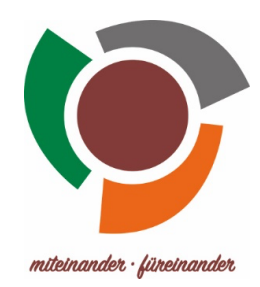

| Schüler Test                           |                |                       |               |           |
|----------------------------------------|----------------|-----------------------|---------------|-----------|
| Nachname *                             | Vo             | orname *              |               |           |
| Test                                   |                | Schüler               |               |           |
| ByCS-Kennung                           | E-             | Mail                  |               |           |
| schue.test                             |                |                       |               |           |
| Profil-Typ                             |                |                       |               |           |
| Schüler                                |                | <b>\</b>              |               |           |
| Dienststelle                           |                |                       |               |           |
| Staatliche Realschule Vöhringen (RS)   |                |                       |               |           |
| Klassen und Arbeitsgruppen             |                | $\mathbf{X}$          |               |           |
| 5NEU Klassen und Arbeitsgruppen ändern |                |                       |               |           |
|                                        | ← Zurück zur l | Liste 🖉 Neues Passwor | r 🖉 Neu laden | Speichern |

12) ... Klicke auf "Neues Passwort" und setze somit ein neues Initialpasswort.

 13) ... Lass das Kennwort automatisch erstellen und weise den Schüler darauf hin, sich das Kennwort aufzuschreiben / es an einer sicheren Stelle zu verwahren.
Gegebenenfalls kannst du ihm das Passwort in ausgedruckter Form mitgeben.

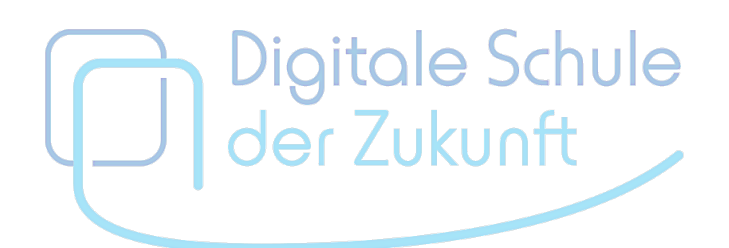